CCRC Date/Time:\_\_\_\_\_\_@\_\_\_\_\_ AM/PM (Circle one)

Return to Court Date/Time: \_\_\_\_\_@ \_\_\_\_\_ AM/PM (Circle one)

### Instructions for Family Court Services Online Orientation/Intake:

<u>Within 24 hours</u> of being ordered to attend Child Custody Recommending Counseling or for a child to be interviewed, you must:

Complete online Orientation/Intake at: (Choose one option)

- <u>http://www.tularesuperiorcourt.ca.gov/index.php?section=family-dispute-resolution</u> (Allow 90 minutes for completion). For other languages, select the Translate button at the right top of the screen and select the down arrow for language options.
- 2. Hover your camera on your device over the **QR Code**; then select the link when it populates on your device.
- 3. Go to the court's website at: <u>www.tularesuperiorcourt.ca.gov</u>. At the top of the page, select the Divisions tab; then select Family Court Services. Select the Online Family Dispute Resolution Orientation located in a centered red box on the first line.

## Once completed, Family Court Services will email you an appointment confirmation with instructions and requirements for participation in remote mediation or minor interview.

- If you do not have an email account, you are able to obtain one for free by going to <u>www.google.com</u>. Select gmail at the top right corner and follow instructions to create an email account.
- If you do not have access to a computer or mobile device, please ask a friend or family member for assistance, or you may contact Family Court Services at: (559) 730-5000, Option 6 if you need additional assistance.

CCRC Fecha/Hora:\_\_\_\_\_\_@\_\_\_\_\_ AM/PM (Círcule Uno)

Volver a la fecha/hora de la corte: \_\_\_\_\_\_@ \_\_\_\_\_ AM/PM (Círcule Uno)

### Instrucciones para Orientación/Admisión en línea de los Servicios de la Corte Familiar:

<u>Dentro de las 24 horas</u> de haber sido ordenados para asistir a la Consejería de Recomendación de Custodia Infantil o para que un niño sea entrevistado, usted debe:

#### Completar la Orientación/Ingesta en línea en: (Elija una opción)

- 1. <u>http://www.tularesuperiorcourt.ca.gov/index.php?section=family-dispute-resolution (Permitir 90 minutos para</u> <u>completar</u>) Para otros idiomas, seleccione el botón Traducir en la parte superior derecha de la pantalla y seleccione la flecha hacia abajo para las opciones de idioma.
- 2. Pase el cursor de la cámara en el dispositivo sobre el código QR; a continuación, seleccione el enlace cuando se rellene en su dispositivo.
- 3. Vaya al sitio web del tribunal en: www.tularesuperiorcourt.ca.gov. En la parte superior de la página, seleccione la pestaña Divisiones; a continuación, seleccione Servicios de la Corte Familiar. Seleccione la Orientación de resolución de disputas familiares en línea ubicada en un cuadro rojo centrado en la primera línea.

# Una vez completado, Servicios de la Corte Familiar le enviará por correo electrónico una confirmación de cita con instrucciones y requisitos para participar en la mediación remota o para que un niño sea entrevistado.

- Si no tiene una cuenta de correo electrónico, puede obtener una de forma gratuita yendo a <u>www.google.com</u>. Selecciona gmail en la esquina superior derecha y sigue las instrucciones para crear una cuenta de correo electrónico.
- Si no tiene acceso a una computadora o dispositivo móvil, pida ayuda a un amigo o familiar, o puede comunicarse con Servicios de la Corte Familiar al: (559) 730-5000, Opción 6 si necesita ayuda adicional.

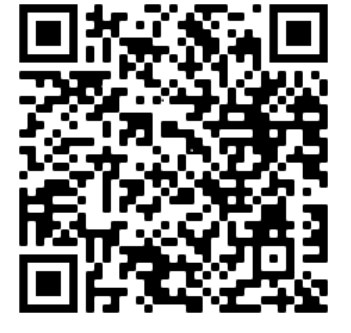